## **OBS Studio en caméra virtuelle pour Jitsi Meet**

- > J'utilise OBS Studio en mode studio avec deux écrans sous Linux Mint.
- > Le navigateur WEB **Chromium** est utlisé sous linux, sous Windows on utiliserait **Chrome**.
- > Le but est d'utiliser OBS Studio en caméra virtuelle pour Jitsi Meet

## Sur l'écran OBS Studio

- 1. Démarrez le logiciel OBS Studio.
- 2. Activez [Mode studio]
- 3. Activez [Démarrer la caméra virtuelle]

## Sur l'autre écran

- 1. Lancez le navigateur WEB Chromium.
- 2. Allez sur le site <u>https://meet.jit.si/</u>
- 3. Saisissez un nom de conférence.
- 4. Si nécessaire se connecter avec un compte Google, Facebook ou GitHub.
- 5. Éventuellement, si le nom de la réunion n'est pas sûr cochez « **Je comprends les risques...** »
- 6. Cliquez sur **[Rejoindre la réunion]**

## **Depuis Jitsi Meet**

 Depuis le menu Paramètres ==> Vidéo ==> Caméra : OBS Virtual Camera Cochez ou non Inverser ma vidéo si nécessaire. Cliquez sur [Ok]